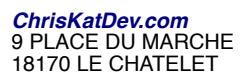

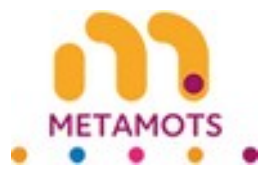

# **My lists**

| For any enacific regul  | ete for noreonal idea calculatio | ne nlasea uea t  | he dedicated |
|-------------------------|----------------------------------|------------------|--------------|
| T of any specific reque | form                             | 10, picase use t | no dedicated |
| chat                    | _                                | Rename           | Delete       |
| voyage                  | Order requested                  |                  |              |
| panda géant             |                                  | Rename           | Delete       |
| finlande                | Calculation in progress          |                  |              |
| panda                   |                                  | Rename           | Delete       |
| irlande                 | Ready calculation                |                  |              |

# **Table of Contents**

| Manage your lists | 2 |
|-------------------|---|
| Rename a list     | 2 |
| Delete a list     | 3 |
| No lists          | 3 |
| List statuses     | 3 |
| Restrictions      | 4 |

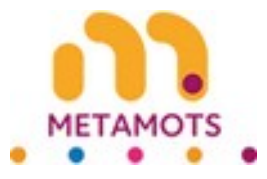

## Manage your lists

| A chat      | B                       | Rename | Delete |
|-------------|-------------------------|--------|--------|
| voyage      | Order requested         |        | С      |
| panda géant |                         | Rename | Delete |
| finlande    | Calculation in progress |        |        |
| panda       |                         | Rename | Delete |
| irlande     | Ready calculation       |        |        |
|             | Manage your lists       |        |        |

A) The name of each list is clickable and takes you to the details of the list in question.

B) You can rename a list.

C) You can delete a list. In this case, all the ideas contained in this list will be lost as well as any cocoons/meshes.

D) Lists can have different statuses.

If a cocoon/mesh order has been requested (order requested, calculation in progree or ready calculation), the list becomes read-only. The Rename and Delete features are no longer available. They will return when the cocoon/mesh is no longer recoverable.

## Rename a list

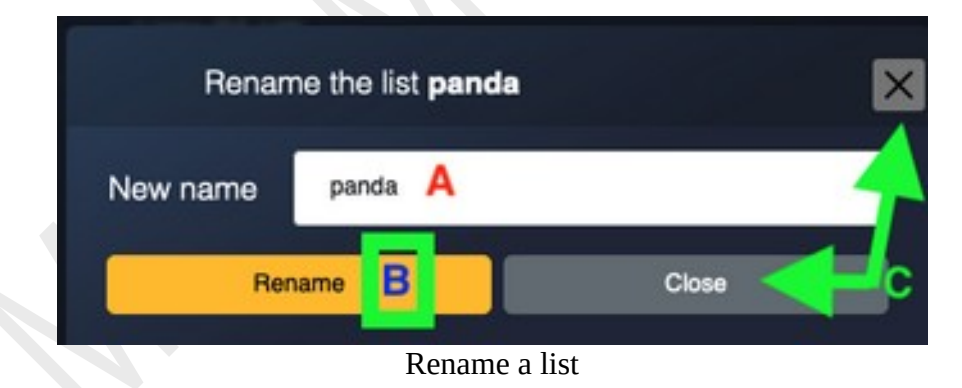

When you click on the "rename" button, a window appears.

A) The field is pre-filled with the current name of the list in question. You can enter the new name you want to give to this list.

B) By pressing "Rename", the name entered in field A above becomes the new name of the list. C) Pressing "Close" or the cross at the top right of the window closes the window without changing the current name of the list.

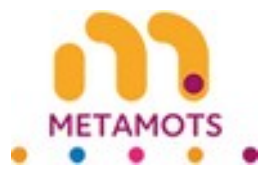

## Delete a list

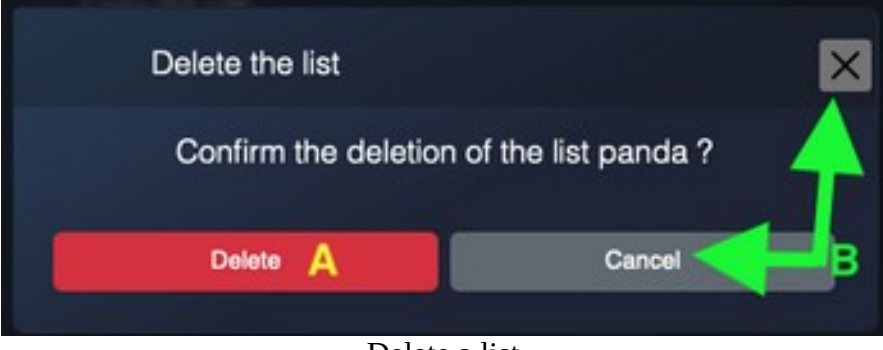

Delete a list

When you click the "delete" button, a window appears.

A) By pressing "Delete", the list will be deleted. The ideas it contained will be lost as well as any associated cocoons/meshes.

B) Pressing "Cancel" or the cross at the top right of the window closes the window without deleting the list.

#### No lists

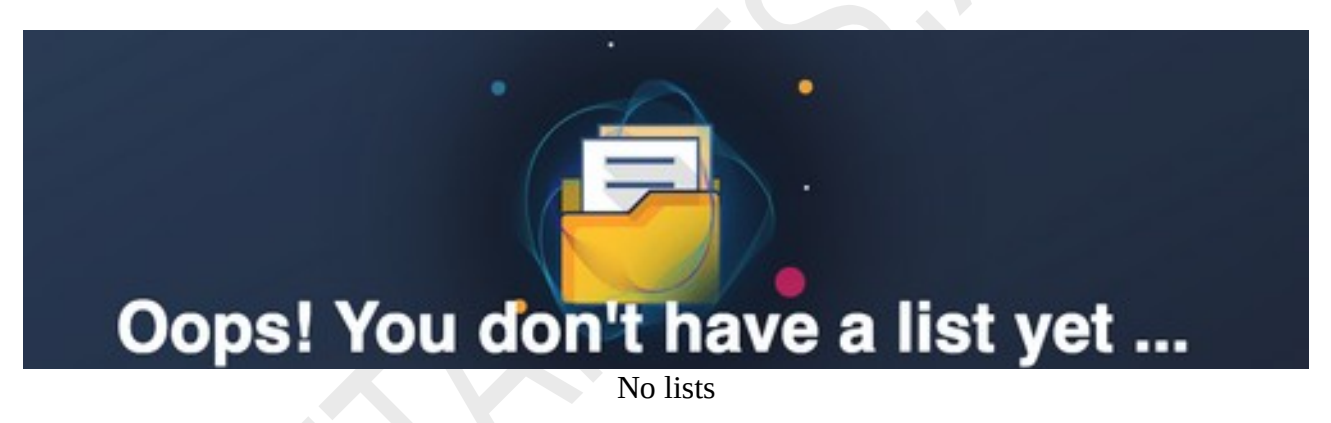

This screen appears if you have no lists.

#### List statuses

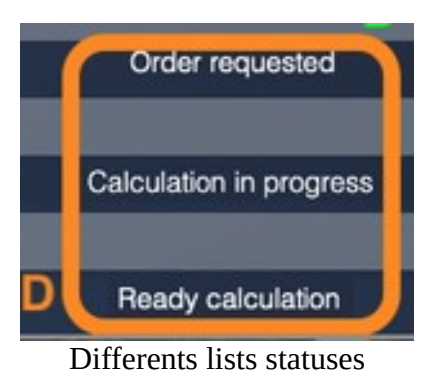

There are different statuses for lists.

Order requested: The command is requested, but the calculation has not yet been started. Calculation in progress: The calculation is in progress and is not yet finished. Ready calculation: The calculation is ready and the result can be downloaded.

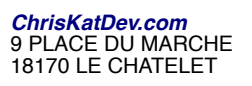

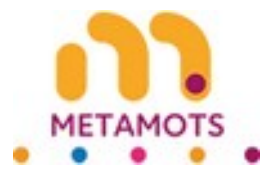

## Restrictions

1) The deletion process is irreversible. If you accidentally delete one of your lists, you will not be able to recover it. If you want to redo it, you will have to completely go back to the progression that allowed you to create it.

2) The images of the different bellows of this accordion are there for illustration purposes to help understanding. They have no contractual value.